| Testeur : | Paul Jacquemart | RAPPORT DE TEST    | Γ              |   |
|-----------|-----------------|--------------------|----------------|---|
| Date :    | 19/11/2024      | PROJET : AD - GLPI | Ver-<br>sion : | 1 |

## Énumération des tests réalisés

|    | Descrip-<br>tion :                                 | Connexion entre à l'A                                       | D via windows avec Internet                                                                                                    |                                       |                                                  |    |    |    |    |
|----|----------------------------------------------------|-------------------------------------------------------------|----------------------------------------------------------------------------------------------------|---------------------------------------|--------------------------------------------------|----|----|----|----|
|    | <b>Objectifs</b> :                                 | Vérifier qu'un client v                                     | vindows d'un domaine se connecte a in                                                                                                    | nternet avec une coupure.             |                                                  |    |    |    |    |
|    | Pr                                                 | ré-requis                                                   | Étapes                                                                                                    | Résultat attendu                      | Résultat obtenu                                  | RE | BC | NE | SU |
| 01 | AD et window<br>ré ensemble, to<br>via un cable et | s connecté et configu-<br>ous conncté a internet<br>hernet. | Voir que la connexion internet n'est<br>pas établie.<br>Faire un test sur cmd en faisant un<br>ping sur le DNS 8.8.8.8<br>Voir que cela ne ping pas.<br>Vérifier le cable ethernet ou celui du<br>switch. | La connexion internet est re-établie. | Réussi, la connexion internet et re-<br>établie. | R  |    |    |    |

|    | Descrip-<br>tion :                              | GLPI ne pointe plus s                                                | ur l'AD                                                                                                    |                                                                           |                                                                           |    |    |    |    |
|----|-------------------------------------------------|----------------------------------------------------------------------|----------------------------------------------------------------------------------------------------|---------------------------------------------------------------------------|---------------------------------------------------------------------------|----|----|----|----|
|    | <b>Objectifs</b> :                              | Vérifier le LDAP défe                                                | ectueux et l'annuaire Active Directory                                                                                                    |                                                                           |                                                                           |    |    |    |    |
|    | Pr                                              | ·é-requis                                                            | Étapes                                                                                                    | Résultat attendu                                                          | Résultat obtenu                                                           | RE | EC | NE | SU |
| 02 | Le GLPI et le A<br>Le LDAP est<br>AD et GLPI so | AD sont configurés.<br>bien configuré et le<br>ont donc bien reliés. | Ce rendre compte du problème.<br>Vérifier le ping entre les deux.<br>Faire une vérification du LDAP.<br>Le problème identifié est le suivant<br>« Un utilisateur qui été utilisé par le<br>GLPI a été surpimé sur Active Di-<br>rectory, résultant a une incapacité de<br>trouver l'utilisateur pour le GLPI. »<br>Utilisateur changé et mis à jour pour<br>le LDAP. | La connexion a été rétablie et le test<br>de connexion à l'AD fonctionne. | La connexion a été rétablie et le test<br>de connexion à l'AD fonctionne. |    |    |    |    |

REussite – EChec – Non Exécuté – SUspendu

| Descrip- | Problème | entre C | GLPI | et v | windo | ows |
|----------|----------|---------|------|------|-------|-----|
|          |          |         |      |      |       |     |

tion :

**Objectifs :** Vérifier la connexion entre le windows et le GLPI pour l'inventaire avec l'agent GLPI

| -  | Pré-requis                                                                                                    | Étapes                                                                                                    | Résultat attendu                                         | Résultat obtenu                                          | RE | ВС | NE | SU |
|----|----------------------------------------------------------------------------------------------------|----------------------------------------------------------------------------------------------------|----------------------------------------------------------|----------------------------------------------------------|----|----|----|----|
| )3 | Le GLPI et le windows sont bien<br>configurés.<br>L'agent GLPI est installé sur le win-<br>dows et est configuré. | Ce rendre compte que l'inventaire<br>n'est plus syncronisé et que le GLPI<br>n'affiche plus à jour la windows<br>dans la partie inventaire.<br>Vérifier la connection et la configu-<br>ration du GLPI<br>Vérifier l'agent GLPI.<br>L'adresse IP du serveur GLPI est ob-<br>solète dans l'agent GLPI ce qui a<br>stoppé la connexion. | Le windows ré-apparait à jour dans<br>l'inventaire GLPI. | Le windows ré-apparait à jour dans<br>l'inventaire GLPI. |    |    |    |    |

**Descrip-** Problème AD et windows, impossible de joindre le PC au AD.

## tion :

**Objectifs :** Vérifier un problème lié au DNS qui empèche le windows d'être lié à l'AD.

|    | Pré-requis                                                       | Étapes                                                                                  | Résultat attendu                | Résultat obtenu                 | RE | BC | NE | N |
|----|------------------------------------------------------------------|-----------------------------------------------------------------------------------------|---------------------------------|---------------------------------|----|----|----|---|
| 04 | La windows est préparé et configu-<br>ré.                        | Vérifier la connexion via le cmd et voir qu'il n'y en à pas.                            | Le windows se reconnecte au AD. | Le windows se reconnecte au AD. | V  |    |    |   |
|    | L'AD est prêt à recevoir des utilisa-<br>teurs et est configuré. | Un message s'affiche et dit « l'ordi-<br>nateur n'a pas pu contacter un ad-<br>min AD » |                                 |                                 |    |    |    |   |
|    |                                                                  | Vérifier le DNS et se rendre compte qu'il ne correspond plus à l'AD.                    |                                 |                                 |    |    |    |   |

| Descrip-<br>tion : | Problème entre AD et GLPI                               |
|--------------------|---------------------------------------------------------|
| <b>Objectifs</b> : | Les utilisateurs AD ne se synchronises pas sur le GLPI. |

|    | Pré-requis                                                                                                 | Étapes                                                                                                    | Résultat attendu                                             | Résultat obtenu                                              | RE | EC | NE | ß |
|----|----------------------------------------------------------------------------------------------------|----------------------------------------------------------------------------------------------------|--------------------------------------------------------------|--------------------------------------------------------------|----|----|----|---|
| 05 | Le GLPI et le AD sont configurés.<br>Le LDAP est bien configuré et le<br>AD et GLPI sont donc bien reliés. | Vérifier le problème dans le LDAP.<br>Après multiples vérification, se<br>rendre compte que le problème<br>viens du pare-feu.<br>Débloquer le port LDAP du pare-feu<br>pour permettre la connexion. | Les utilisateurs AD sont bien syn-<br>chronisés sur le GLPI. | Les utilisateurs AD sont bien syn-<br>chronisés sur le GLPI. |    |    |    |   |

|    | Description : Problème entre wind                             | ows et GLPI                                                          |                                  |                                  |    |    |    |   |
|----|---------------------------------------------------------------|----------------------------------------------------------------------|----------------------------------|----------------------------------|----|----|----|---|
|    | <b>Objectifs :</b> Impossibilité d'accéder à l'interface GLPI |                                                                      |                                  |                                  |    |    |    |   |
|    | Pré-requis                                                    | Étapes                                                               | Résultat attendu                 | Résultat obtenu                  | RE | BC | NE | ß |
| 06 | GLPI configuré sur Ubuntu.<br>GLPI et windows configuré en    | Constater l'impossibilité d'accéder<br>au GLPI.                      | L'interface GLPI est accessible. | L'interface GLPI est accessible. | V  |    |    |   |
|    | semble et connectes.                                          | dans le windows.                                                     |                                  |                                  |    |    |    |   |
|    |                                                               | Constater l'oublie du Ubuntu sans le<br>Ubuntu il n'y a pas de GLPI. |                                  |                                  |    |    |    |   |
|    |                                                               | Allumage du Ubuntu.                                                  |                                  |                                  |    |    |    |   |